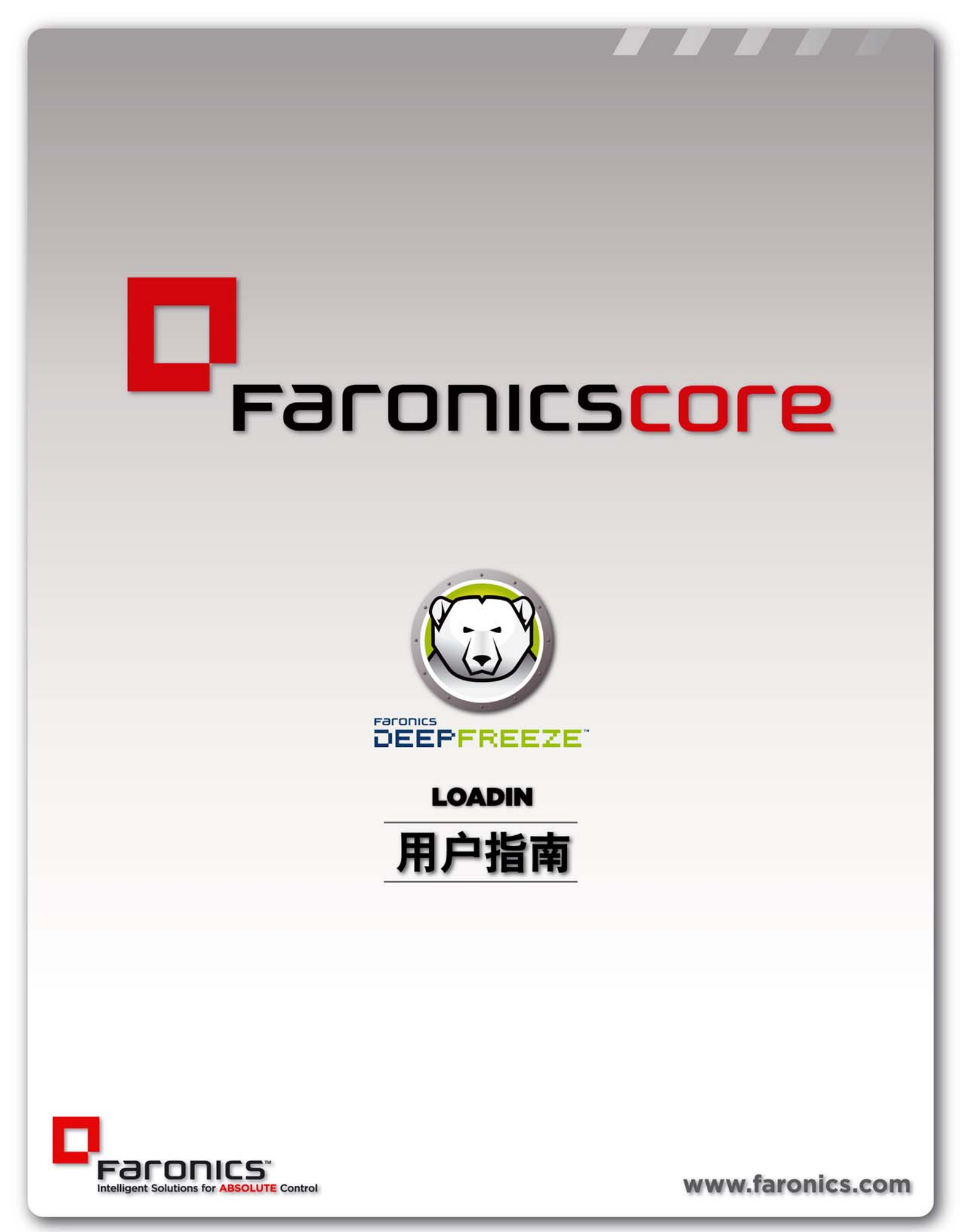

最近修改日期:2014年1月

© 1999 - 2014 Faronics Corporation。保留所有权利。Faronics、 Deep Freeze、 Faronics Core、 Anti-Executable、 Faronics Anti-Virus, Faronics Device Filter、 Faronics Power Save、 Faronics Insight、 Faronics System Profiler 和 WINSelect 是 Faronics Corporation 的商标和 / 或注册商标。所有其他公司名 称和产品名称均为其各自所有者的商标。

## 目录

| 序言                                                          | . 5        |
|-------------------------------------------------------------|------------|
| 重要信息                                                        | 6          |
| 关于 Faronics                                                 | 6          |
|                                                             | 6          |
| 技术支持                                                        | 7<br>7     |
| \$\\$\\$\\$\\$\\$\\$\\$\\$\\$\\$\\$\\$\\$\\$\\$\\$\\$\\$\   | י. י<br>ג  |
| 小山足又                                                        |            |
| 简介                                                          | . 9        |
| Deep Freeze 插件概述                                            | . 10       |
| 系统要求....................................                    | . 10       |
| 安装 Deep Freeze                                              | 11         |
|                                                             | 12         |
| 安装 Deep Freeze 插件                                           | . 12       |
| Customization Code                                          | . 16       |
| 更改 Deep Freeze 插件的 Customization Code                       | . 16       |
| 许可证                                                         | . 18       |
| 使田 Deep Freeze 配置管理程序                                       | 19         |
|                                                             | 20         |
|                                                             | . 20<br>21 |
|                                                             | . 21       |
| 安装和升级 Deep Freeze 客户端 ...................................   | 23         |
| 安装 Deep Freeze 客户端....................................      | . 24       |
| 升级 Deep Freeze 客户端....................................      | . 25       |
|                                                             | ~-         |
| 使用 Deep Freeze 插件                                           | 27         |
| 通过 Core 控制台使用 Deep Freeze 插件                                | . 28       |
| 计划操作                                                        | . 29       |
| 用户和角色                                                       | . 30       |
| Deep Freeze 工作站组                                            | . 31       |
| 卸载 Deep Freeze                                              | 33         |
| 通过 Core 控制台卸载 Deep Freeze 客户端                               | . 34       |
| 通过                                                          | . 35       |
| 使用安装程序卸载 Deep Freeze 插件.................................... | . 36       |
|                                                             |            |

4 目录

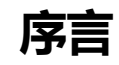

本用户指南介绍如何安装、配置和使用 Deep Freeze 插件。

主题

重要信息 技术支持

### 重要信息

本部分包含有关 Faronics 产品的重要信息。

### 关于 Faronics

Faronics 致力于提供各种业内领先的解决方案,帮助企业管理、简化复杂的 IT 环境并确保其安全。我们的产品能够完全确保机器的正常工作,并使成干上万的信息技术人员的日常工作得到了重大改善。在以市场为中心的理念推动下,Faronics 取得的技术创新让教育机构、医疗机构、图书馆、政府部门及企业都从中受益。

#### 产品文档

以下文档构成了 Deep Freeze 插件文档集:

- Deep Freeze 插件用户指南 即本文档。本文档说明如何使用本产品。
- Deep Freeze 插件发布声明—此文档列出了最新功能以及已知问题和已解决的问题。
- Deep Freeze Enterprise 用户指南 此文档说明如何使用 Deep Freeze Enterprise。

在设计本软件时,我们竭尽所能确保其易于使用并尽量不出问题。如果遇到问题,请与技术支持部 联系。

电子邮件:support@faronics.com 电话:800-943-6422 或 +1-604-637-3333 工作时间:上午 7:00 至下午 5:00(太平洋时间)

### 联系信息

- 网址:www.faronics.com
- 电子邮件 : sales@faronics.com
- 电话:800-943-6422或+1-604-637-3333
- 传真:800-943-6488或+1-604-637-8188
- 工作时间:上午 7:00 至下午 5:00 (太平洋时间)
- 地址: Faronics Technologies USA Inc.
  2411 Old Crow Canyon Road, Suite 170
  San Ramon, CA 94583
  美国

Faronics Corporation 609 Granville Street, Suite 1400 Vancouver, BC V7Y 1G5 Canada

Faronics Corporation (Europe) Siena Court The Broadway Maidenhead Berkshire, SL6 1NJ UK

| 术语                                                | 定义                                                                                                    |
|---------------------------------------------------|----------------------------------------------------------------------------------------------------|
| Core 控制台                                          | 用户界面用于管理和监控 Core 服务器和工作站。                                                                                                    |
| Core 数据库                                          | 该数据库存储工作站列表。                                                                                                    |
| Core 代理                                           | 安装在工作站上的 Core 代理可实现工作站和 Core 服务器之间的通信。                                                                                                    |
| Core 服务器                                          | 工作站的管理、任务的处理以及 Core 控制台和工作站之间的通信都由<br>Core 服务器进行。                                                                                                    |
| Customization<br>Code                             | Customization Code 是一个唯一标识符,用于对配置管理程序、企业控制<br>台、计算机安装文件、一次性密码生成系统和 Deep Freeze 命令行控制进<br>行加密。此代码不是用于访问 Deep Freeze 的密码。                                                                        |
| Faronics Core                                     | Faronics Core 包括 Core 服务器、 Core 控制台、 Core 数据库和 Core<br>代理。                                                                                                    |
| 插件                                                | 产品插件是将产品特定的新功能添加至 Faronics Core 的一种软件库。                                                                                                    |
| Deep Freeze<br>Enterprise                         | Deep Freeze Enterprise 由 Deep Freeze 配置管理程序和 Deep Freeze<br>Enterprise 控制台组成。                                                                                                    |
| Deep Freeze<br>配置管理程序                             | 配置管理程序:用于创建自定义、预配置的计算机安装程序文件和工作站<br>Seed。                                                                                                    |
| Deep Freeze<br>企业控制台                              | 企业控制台应用程序:用于集中部署、监控、管理和维护所安装的<br>Deep Freeze。                                                                                                    |
| Deep Freeze<br>工作站安装文件<br>( Deep Freeze 客<br>户端 ) | 自定义的 Deep Freeze 工作站安装文件:在配置管理程序中创建,并部署<br>到企业的各个工作站。此文件包含工作站 Seed。因此,如果安装了 Deep<br>Freeze 工作站安装文件,则无需单独安装工作站 Seed。                                                                            |
| Deep Freeze<br>工作站 Seed                           | 通过工作站 Seed, 企业控制台与网络中计算机之间可以实现无缝通信。在<br>计算机上安装了工作站 Seed 之后,该计算机将显示在企业控制台上。一旦<br>计算机显示在企业控制台中,即可远程对该计算机执行各种操作,例如重<br>启、关机和远程唤醒。也可以远程将 Deep Freeze 安装在显示的计算机<br>上,从而允许对远程计算机执行 Deep Freeze 相关操作。 |

有关 Deep Freeze 的详细信息,请参阅 http://www.faronics.com/library 上的 Deep Freeze Enterprise 用户指南。

有关 Faronics Core 的详细信息,请参阅 http://www.faronics.com/library 上的 Faronics Core 用户指南。

Faronics Deep Freeze 可为计算机配置添加一道坚不可摧的防护墙,从而帮助企业消除计算机故障和 停机问题。将 Deep Freeze 安装到计算机后,对计算机所做的任何更改——无论是无意更改还是恶 意更改——都不会得到保存。Deep Freeze 可对当今困扰计算机的很多问题提供即时防护能力,可防 范的问题包括:不可避免的配置漂移、意外的系统配置错误、恶意软件行为和偶然的系统性能下降。

### 主题

Deep Freeze 插件概述 系统要求

## Deep Freeze 插件概述

Deep Freeze 插件将 Deep Freeze Enterprise 的功能扩展到 Faronics Core,具有将工作站重启为 Frozen 或 Thawed 状态的功能。

Deep Freeze 插件通过 Core 控制台(Faronics Core 的组件)安装,它可用于通过 Core 控制台在 网络的工作站上远程安装 Deep Freeze Enterprise 工作站安装文件。

有关使用 Deep Freeze Enterprise 的详细信息,请参阅 http://www.faronics.com/library 上的 Deep Freeze Enterprise 用户指南。

### 系统要求

Deep Freeze 插件

Deep Freeze 插件需要:

- Deep Freeze Enterprise 7.0 或更高版本
- Faronics Core 3.2 或更高版本

#### Faronics Core

有关 Faronics Core 系统要求的信息,请查阅 Faronics Core 用户指南。最新的用户指南可在网站 http://www.faronics.com/library 上获得。

# 安装 Deep Freeze

本章描述 Deep Freeze 的安装过程。

### 主题

*安装概述* Customization Code

## 安装概述

在安装 Deep Freeze 插件之前,必须完成以下步骤:

- 1. 安装 Faronics Core。有关 Faronics Core 的详细信息,请参阅 http://www.faronics.com/library 上的 Faronics Core 用户指南。
- 2. 在工作站上安装 Core 代理程序。有关详细信息,请参阅 http://www.faronics.com/library 上的 Faronics Core 用户指南。
- 3. 安装 Deep Freeze Enterprise 有关详细信息,请参阅 http://www.faronics.com/library 上的 Deep Freeze Enterprise 用户指南。
- 4. 生成工作站安装文件。有关详细信息,请参阅 http://www.faronics.com/library 上的 Deep Freeze Enterprise 用户指南。
- 5. 安装 Deep Freeze 插件。这将在本节做进一步说明。

### 安装 Deep Freeze 插件

完成以下步骤以安装 Deep Freeze 插件:

1. 双击 *Deep\_Freeze\_Console\_Loadin\_Installer.exe* 文件。此时将显示 Deep Freeze 插件安装程 序。单击 *下一步*。

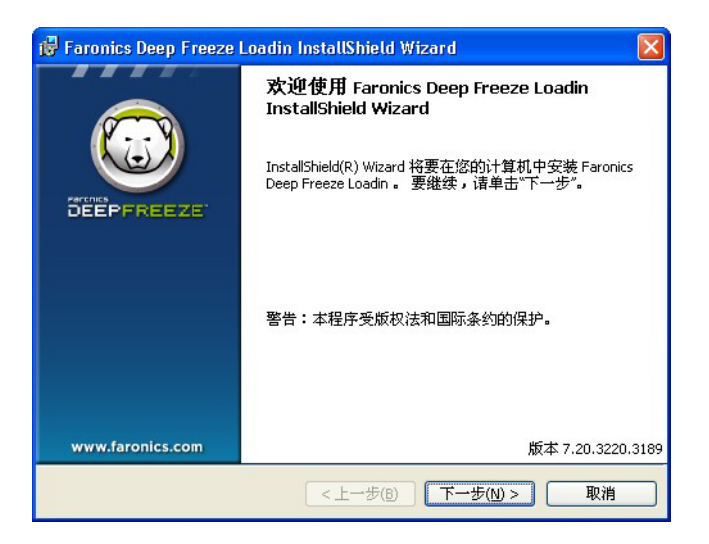

2. 阅读并接受许可协议。单击下一步。

| 🕼 Faronics Deep Freeze Loadin InstallShield Wizard | K |
|----------------------------------------------------|---|
| <b>许可证协议</b><br>请仔细阅读下面的许可证协议。                     |   |
| Faronics Deep Freeze Enterprise 工作站 -许可            |   |
| Faronics Corporation<br>© 1999-2010. 保留所有权利        |   |
| 主要软件许可协议                                           |   |
| <b>并可证发放</b> : Paronics                            |   |
| ● 账接受该许可证协议中的条款(A)                                 |   |
| ○我不接受该许可证协议中的条款(D)                                 |   |
| 版本 7.20.3220.318<br>InstallShield                  | 9 |
|                                                    | כ |

3. 在下列字段中输入值,单击下一步:

| 🛃 Faronics Deep F     | reeze Loadin - InstallShield Wiza | ard 🛛 🔀           |
|-----------------------|-----------------------------------|-------------------|
| 客户信息<br>请输入您的信息。      |                                   |                   |
| 用户姓名(U):              | Faronics Corporation              |                   |
| 单位(_):                | Faronics Corporation              |                   |
| Deep Freeze Enterpris | se 许可证密钥:                         |                   |
| □使用评估版(30天            | €)( <u>E</u> )                    |                   |
| Deep Freeze Server E  | interprise 许可证密钥:                 |                   |
| □使用评估版(30 天           | ÷)(E)                             | 版本 7.20.3220.3189 |
|                       | <上一步(B) □                         | 下一步(№) >     取消   |

- 用户名 指定用户名。
- 组织名称 指定组织名称。
- Deep Freeze Enterprise 许可证密钥 输入许可证密钥或选择使用评估版复选框。
- Deep Freeze Server Enterprise 许可证密钥 输入许可证密钥或选择使用评估版复选框。
- 4. 输入 Customization Code, 单击下一步。

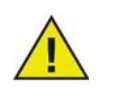

您必须记录并妥善保管 Customization Code。如果丢失或忘记 Customization Code , Faronics 将无法恢复。

| 뤻 Faronics Deep Freeze Loadin - InstallShield Wizard                              |                        |
|-----------------------------------------------------------------------------------|------------------------|
| Customization Code                                                                | $\bigcirc$             |
| 请输入您的 Customization Code                                                          |                        |
| 请提供与 Deep Freeze 工作站通信的 Customization Code。                                       |                        |
| 如果您丢失或遗忘 Customization Code,将无法通过 Faronics 或任何<br>您记录并安全地储存您的 Customization Code。 | 第三方找回。建议               |
| 在下面的字段中输入一个 Customization Code。该代码必须至少为八<br>数字字符(包括空格)任意组合而成。                     | 个字符,可由字母               |
| Customization Code:                                                               |                        |
| I                                                                                 |                        |
| InstallShield                                                                     | Version 7.20.3220.3189 |
| (<上一步(B) 下一步(N)                                                                   | )> 取消                  |

5. 此时将显示默认安装位置。单击下一步在默认位置安装。

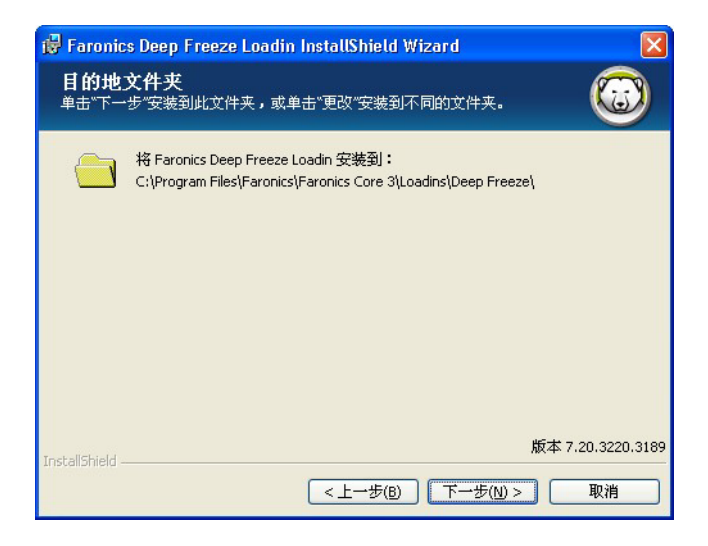

6. 单击安装开始安装。

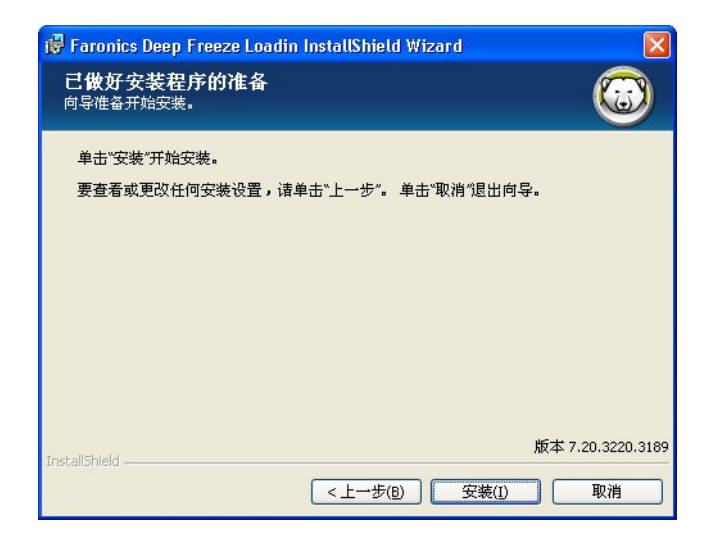

7. 此时将显示以下消息。单击是重新启动 Faronics Core Server 服务,或单击否稍后再手动重启 Faronics Core Server 服务。

| 🙀 Faron       | ics Deep Freeze Loadin InstallShield Wizard 💦 🔀          |
|---------------|----------------------------------------------------------|
|               | 要成功完成安装,必须重启 Faronics Core Server 服务。                    |
|               | 重启 Faronics Core Server 服务将断开与所有活动会话的<br>连接。您现在是否确定要这样做? |
|               | 选择"是"将立即重启 Faronics Core Server 服务。                      |
| TuskallChiel  | 如要稍后手动重启 Faronics Core Server 服务,请选择"<br>否"。             |
| Inscalibitiel | <b>是(Y)</b> 否(№)                                         |

8. 单击完成结束安装。

| 🙀 Faronics Deep Freeze I | Loadin InstallShield Wizard 🛛 🔀                                          |
|--------------------------|--------------------------------------------------------------------------|
|                          | InstallShield Wizard 完成                                                  |
| DEEPFREEZE"              | InstallShield Wizard 成功地安装了 Faronics Deep Freeze<br>Loadin 。 单击"完成"退出向导。 |
| www.faronics.com         | 版本 7.20.3220.3189                                                        |
|                          | <上一步(B) <b>完成(E)</b> 取消                                                  |

## **Customization Code**

Customization Code 通过 Deep Freeze 配置管理程序设置。Customization Code 是一个唯一标识符,用于对配置管理程序、企业控制台、计算机安装文件、一次性密码生成系统和 Deep Freeze 命令行控制进行加密。此代码不是用于访问 Deep Freeze 的密码。

使用 Customization Code 可防止未经授权的管理员访问或控制计算机。如果同一组计算机由多个 Deep Freeze 管理员控制,则这些管理员必须使用同一 Customization Code。

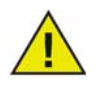

您必须记录并妥善保管 Customization Code。如果丢失或忘记 Customization Code, Faronics 将无法恢复。

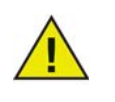

在 Deep Freeze 插件中输入的 Customization Code 必须与 Deep Freeze Enterprise 控制台中输入的相符

有关详细信息,请参阅http://www.faronics.com/library上的Deep Freeze Enterprise 用户指南。

#### 更改 Deep Freeze 插件的 Customization Code

Customization Code 由 Deep Freeze 配置管理程序创建,用于在 Deep Freeze 插件与安装 Deep Freeze 的工作站之间进行通信。

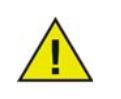

如果通过 Deep Freeze Enterprise 控制台为工作站安装文件更改了 Customization Code,并且该 Customization Code 被推送到工作站,您必须在 Deep Freeze 插件上通过 Core 控制台更改它。

请完成以下步骤,更改在安装 Deep Freeze 插件时输入的 Customization Code:

- 1. 启动 Core 控制台。
- 2. 在控制台树窗格中,右键单击 Faronics Core 控制台并选择属性。

3. 选择 Deep Freeze 选项卡。

| localhost(FaronicsCoreAdmin) Properties<br>服务器 数据库 警报 Deep Freeze 关于 | ×                           |
|----------------------------------------------------------------------|-----------------------------|
| Paronics<br>DEEPFREEZE<br>ABSOLUTE System Integrity                  |                             |
| 版本:7.20.3220.3189<br>Deep Freeze Enterprise<br>许可证密钥:<br>到期日期:       | Customization Code<br>编辑(E) |
| Deep Freeze Server Enterprise<br>许可证密钥:<br>到期日期:                     | 编辑①                         |
| ОК                                                                   | Cancel Apply                |

在下列字段中输入值:

- 单击 Customization Code,输入 Customization Code 并单击确定。
- 4. 单击确定。

请完成以下步骤,更改在安装 Deep Freeze 插件时输入的许可证密钥:

- 1. 启动 Core 控制台。
- 2. 在控制台树窗格中,右键单击 Faronics Core Serer,然后选择属性。
- 3. 选择 Deep Freeze 选项卡。

| 發器 数据库 警报 Deep Freeze 关于                            |                    |
|-----------------------------------------------------|--------------------|
| Paronics<br>DEEPFREEZE<br>ABSOLUTE System Integrity |                    |
| 版本:7.20.3220.3189                                   | Customization Code |
| Deep Freeze Enterprise                              |                    |
| 许可让密钥:                                              | 编辑(E)              |
| 到期日期:                                               |                    |
| Deep Freeze Server Enterprise                       |                    |
| 许可证密钥:                                              | 编辑( <u>D</u> )     |
| 到期日期:                                               |                    |

在下列字段中输入值:

- 单击编辑,然后输入 Deep Freeze Enterprise 的许可证密钥。
- 单击编辑,然后输入 Deep Freeze Server Enterprise 的许可证密钥。
- 4. 单击确定。

# 使用 Deep Freeze 配置管理程序

主题

访问配置管理程序 创建工作站安装文件

### 访问配置管理程序

在使用 Deep Freeze 插件之前,必须先安装 Deep Freeze Enterprise 控制台。这也会安装 Deep Freeze 配置管理程序。

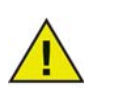

只有 Deep Freeze Enterprise 7.0 或更高版本才可与 Deep Freeze 插件一起使用。

有关详细信息,请参阅http://www.faronics.com/library上的Deep Freeze Enterprise 用户指南。

从"开始"菜单中进行如下选择以打开配置管理程序:

开始 > 所有程序 > Faronics > Deep Freeze 7 Enterprise > Deep Freeze 管理程序

配置管理程序中有多个选项卡,用于配置密码、处于 Frozen 状态的驱动器、 Windows 更新、嵌入的事件和许可证。配置设置后,必须在工作站上创建并部署工作站安装文件。可将工作站安装文件安装到需要受 Deep Freeze 保护的计算机上。

要通过 Core 控制台使用 Deep Freeze 插件,必须使用 Deep Freeze 配置管理程序创建工作站安装 文件。

要创建自定义的 Deep Freeze 安装程序文件,请在配置管理程序工具栏中单击创建按钮,然后选择创建工作站安装程序。

此时便可使用此文件在计算机上安装 Deep Freeze, 方法如下:

- 有人参与安装(安装过程中需要用户输入)
- 无提示安装系统(安装过程中不为用户显示进度或提供消息)
- 针对性安装 (安装程序由企业控制台创建,用于部署在目标计算机上)

有关详细信息,请参阅 http://www.faronics.com/library 上的 Deep Freeze Enterprise 用户指南。 使用 Core 控制台在工作站上安装 Deep Freeze 工作站安装程序之后,即可通过 Deep Freeze 插件 管理工作站。

# 安装和升级 Deep Freeze 客户端

本章描述安装和升级 Deep Freeze 客户端的过程。

### 主题

安装 Deep Freeze 客户端 升级 Deep Freeze 客户端

## 安装 Deep Freeze 客户端

如果使用的是 Deep Freeze Enterprise 7.0 或更高版本,可以通过 Core 在工作站上安装 Deep Freeze 客户端。

Deep Freeze 客户端(工作站安装文件)必须在执行 Deep Freeze 相关任务之前通过 Core 控制台 安装。有关创建工作站安装文件的详细信息,请参阅创建工作站安装文件。

请完成以下步骤,以安装 Deep Freeze 客户端(工作站安装文件):

- 1. 选择一个或多个工作站,单击右键,然后转到配置工作站>高级>安装Deep Freeze 客户端。
- 2. 此时将显示以下对话框:

| © Deep Freeze Loadin                                      | × |
|-----------------------------------------------------------|---|
| ∿》<br>选择通过 Deep Freeze 配置管理程序创建的 Deep Freeze 工作站安<br>装文件: |   |
| 浏览 (2)                                                    |   |
| - 确定 (0)                                                  |   |

- 3. 浏览至使用配置管理程序创建的工作站安装文件并选择它。
- 4. 单击确定。

只要 Deep Freeze 有新版本发布,便可升级 Deep Freeze 客户端,或者从更旧版本的 Deep Freeze 升级。

请完成以下步骤,以升级 Deep Freeze 客户端(工作站安装文件):

- 1. 选择一个或多个工作站,单击右键,然后转到配置工作站>高级>升级Deep Freeze 客户端。
- 2. 此时将显示以下对话框:

| © Deep Freeze Loadin                                | × |
|-----------------------------------------------------|---|
| 选择通过 Deep Freeze 配置管理程序创建的 Deep Freeze 工作站安<br>装文件: |   |
| []                                                  |   |
| (确定 @) 取消 C)                                        |   |

- 3. 浏览至使用配置管理程序创建的工作站安装文件并选择它。
- 4. 单击*确定*。

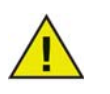

Deep Freeze 客户端中的 Customization Code (工作站安装文件)必须与 Deep Freeze 插件中通过 Core 控制台输入的 Customization Code 匹配,升级过程才会成功。

# 使用 Deep Freeze 插件

本章介绍如何使用 Deep Freeze Enterprise 插件。

### 主题

*通过* Core 控制台使用 Deep Freeze 插件 计划操作 用户和角色

## 通过 Core 控制台使用 Deep Freeze 插件

Core 控制台可显示网络上所有 Frozen 和 Thawed 工作站的状态,使管理员能够在这些计算机上执行具体的任务。

Core 控制台使管理员能够执行以下任务:

- 关机
- 重新启动
- 唤醒
- 计划操作

Deep Freeze 插件使管理员能够远程执行以下任务:

- 重启后 Frozen
- 重启后 Thawed
- 重启后 Thawed and Locked
- 锁定键盘和鼠标
- 解锁键盘和鼠标
- 安装 Deep Freeze 客户端
- 卸载 Deep Freeze 客户端
- 升级 Deep Freeze 客户端

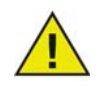

只有将计算机正确配置为在收到网络唤醒包时启动 ,Faronics Core 才能将计算机 从关闭状态唤醒。

Deep Freeze 插件在安装后显示于 Core 控制台中。

以下 Deep Freeze 操作可以通过 Core 控制台执行:

- 重启后 Frozen 选择一个或多个工作站,单击右键并选择重启后 Frozen。
- 重启后 Thawed 选择一个或多个工作站 , 单击右键并选择重启后 Thawed。
- 重启后 Thawed and Locked 选择一个或多个工作站,右键单击并选择重启后 Thawed and Locked。
- 锁定键盘和鼠标 选择一个或多个工作站,右键单击并选择锁定键盘和鼠标。
- 解锁键盘和鼠标 选择一个或多个工作站,右键单击并选择解锁键盘和鼠标。
- 安装 Deep Freeze 客户端 选择一个或多个工作站,右键单击并选择配置工作站 > 安装 Deep Freeze 客户端。
- 卸载 Deep Freeze 客户端 选择一个或多个工作站,右键单击并选择配置工作站 > 卸载 Deep Freeze 客户端。
- 升级 Deep Freeze 客户端 选择一个或多个工作站 , 右键单击并选择配置工作站 > 升级 Deep Freeze 客户端。

Core 控制台使您能够为托管工作站计划以下任务。

- 重启后 Frozen 重启后 Frozen 所选的工作站。
- 重启后Thawed 重启后Thawed所选的工作站。
- 重启后 Thawed and Locked 重启后 Thawed and Locked 所选的工作站。
- 锁定键盘和鼠标 锁定所选工作站的键盘和鼠标。
- 解锁键盘和鼠标 解锁所选工作站的键盘和鼠标。
- 安装 Deep Freeze 客户端 在选定的工作站上安装 Deep Freeze 客户端。
- 升级 Deep Freeze 客户端 在选定的工作站上升级 Deep Freeze 客户端。
- 卸载 Deep Freeze 客户端 在选定的工作站上卸载 Deep Freeze 客户端。

完成以下步骤以计划操作:

- 1. 选择一个或多个工作站,然后在操作窗格中单击计划操作。也可以单击右键并选择计划操作。
- 2. 选择要计划的操作。
- 3. 选择频率 (一次、每日、每周或每月)。选择随所选频率出现的其它选项 (时间、日期、 日或月)。
- 4. 单击*确定*。

## 用户和角色

Faronics Core 可用于配置和管理多个用户。根据不同的角色,用户可以被指派到不同的组。下表说明可用于使用 Deep Freeze 插件的各种角色的权限:

| 用户角色 | 权限                      |
|------|-------------------------|
| 管理员  | • 重启后 Frozen            |
|      | • 重启后 Thawed            |
|      | • 重启后 Thawed and Locked |
|      | • 锁定键盘和鼠标               |
|      | • 解锁键盘和鼠标               |
|      | • 编辑 Customization Code |
|      | • 安装 Deep Freeze 客户端    |
|      | • 升级 Deep Freeze 客户端    |
|      | • 卸载 Deep Freeze 客户端    |
| 超级用户 | • 重启后 Frozen            |
|      | • 重启后 Thawed            |
| 用户   | • 无                     |
| 来宾   | • 无                     |

有关 Faronics Core 的详细信息,请参阅 http://www.faronics.com/library 上的 Faronics Core 用 户指南。

### Deep Freeze 工作站组

Deep Freeze 插件可自动创建工作站组,并显示特定组中具有以下状态的工作站:

- Frozen 处于 Frozen 状态的工作站。
- Maintenance Mode 当前处于 Maintenance Mode 的工作站。
- Seed 安装了 Seed 的工作站。
- Thawed 处于 Thawed 状态的工作站。
- Thawed and Locked 处于 Thawed and Locked 状态的工作站。

要查看 Deep Freeze 工作站组,请单击 Deep Freeze 插件,然后单击该插件下的组名称。这些工作站组将显示在"工作站列表"中。

32 使用 Deep Freeze 插件

## 卸载 Deep Freeze

本章介绍卸载 Deep Freeze 客户端和 Deep Freeze 插件。

### 主题

通过Core 控制台卸载 Deep Freeze 客户端 通过"添加或删除程序"卸载 Deep Freeze 插件 使用安装程序卸载 Deep Freeze 插件

## 通过 Core 控制台卸载 Deep Freeze 客户端

请完成以下步骤,以卸载 Deep Freeze 客户端(工作站安装文件):

1. 选择一个或多个工作站,单击右键,然后转到配置工作站>高级>卸载Deep Freeze 客户端。

2. 此时将显示以下对话框:

| 😳 Deep Freeze Loadin                                | X |
|-----------------------------------------------------|---|
| 选择通过 Deep Freeze 配置管理程序创建的 Deep Freeze 工作站安<br>装文件: |   |
| 浏览 (2)                                              |   |
| 确定 ( <u>(</u> ) 取消 ( <u>(</u> )                     |   |

- 3. 浏览至使用配置管理程序创建的工作站安装文件并选择它。
- 4. 单击*确定*。

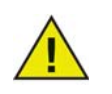

要卸载 Deep Freeze, 计算机必须处于 Thawed 状态。

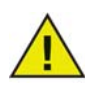

Deep Freeze 客户端中的 Customization Code (工作站安装文件)必须与 Deep Freeze 插件中通过 Core 控制台输入的 Customization Code 匹配,升级过程才会成功。

完成以下步骤以卸载 Deep Freeze 插件:

- 1. 选择开始 > 控制面板 > 添加或删除程序。
- 2. 选择 Faronics Deep Freeze 插件, 然后单击删除。
- 3. 单击*是*。

## 使用安装程序卸载 Deep Freeze 插件

完成以下步骤以卸载 Deep Freeze 插件:

1. 双击 *Deep\_Freeze\_Console\_Loadin\_Installer.exe* 文件。此时将显示 Deep Freeze 插件安装程序。单击 下一步。

| 🔀 Faronics Deep Freeze | Loadin InstallShield Wizard 🛛 🛛 🔀                                                                                                    |
|------------------------|----------------------------------------------------------------------------------------------------|
| DEEPFREEZE             | <b>欢迎使用 Faronics Deep Freeze Loadin<br/>InstallShield Wizard</b><br>InstallShield(R) Wizard 允许修改、修复或删除 Faronics Deep<br>Freeze Loadin 。要继续,请单击"下一步"。 |
| www.faronics.com       | 版本 7.20.3220.3189                                                                                                    |
|                        | <上一步(B) 下一步(W) > 取消                                                                                                    |

2. 选择"删除"。单击下一步。

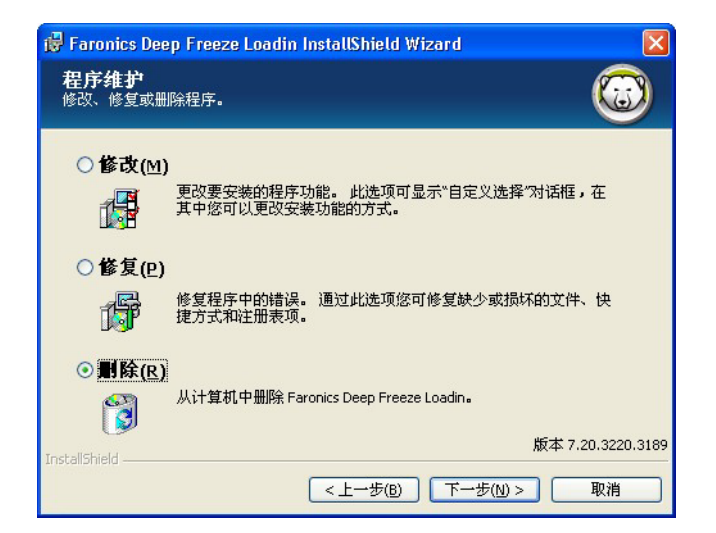

3. 单击删除。

| 🙀 Faronics Deep Freeze Loadin InstallShield Wizard            | ×   |
|---------------------------------------------------------------|-----|
| <b>删除程序</b><br>您已经选择从系统中删除此程序。                                | )   |
| 单击"删除"从计算机中删除 Faronics Deep Freeze Loadin 。 删除后此程序将不能再使<br>用。 |     |
| 要查看或更改任何设置,请单击"上一步"。                                          |     |
|                                                               |     |
|                                                               |     |
|                                                               |     |
|                                                               |     |
|                                                               |     |
| 版本 7.20.3220.3:                                               | 189 |
| (<上一步(B)                                                      |     |

4. 此时将显示以下消息。单击是重新启动 Faronics Core Server 服务,或单击石稍后再手动重启 Faronics Core Server 服务。

| 🙀 Faron      | ics Deep Freeze Loadin InstallShield Wizard 💦 🔀          |
|--------------|----------------------------------------------------------|
| ⚠            | 要成功完成安装,必须重启 Faronics Core Server 服务。                    |
|              | 重启 Faronics Core Server 服务将断开与所有活动会话的<br>连接。您现在是否确定要这样做? |
|              | 选择"是"将立即重启 Faronics Core Server 服务。                      |
|              | 如要稍后手动重启 Faronics Core Server 服务,请选择"<br>否"。             |
| InstallShiel |                                                          |

5. 单击 完成。

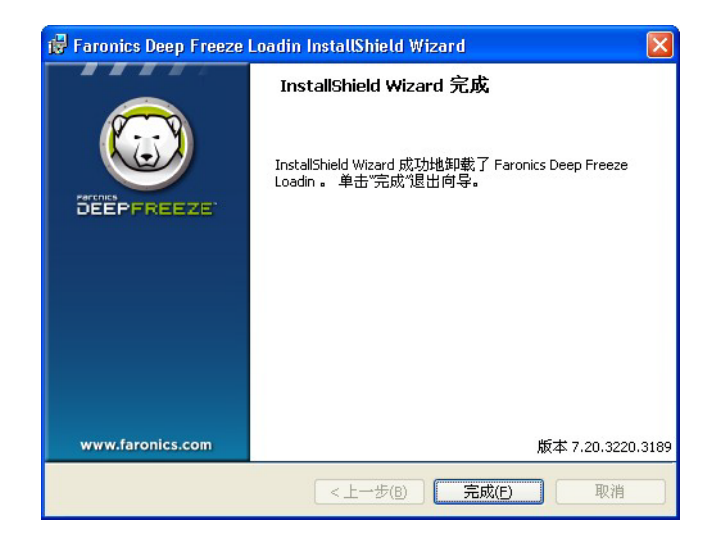